### **READ THIS TUTORIAL BEFORE PURCHASING YOUR TICKETS**

The website's primary purpose is to acquaint our audience with the season's lineup of performances. As a secondary function it offers our patrons a quick and convenient way to purchase tickets. This tutorial will step you through that process and get you into the performance in a timely fashion.

# The screenshots captured for this tutorial of confirmation emails, ticket receipts and the steps taken to download Ticket PDFs and QR Code PNGs were done using a GMAIL account. Your experience may appear different depending on your email account.

As you move the cursor or your finger over one of the performances **①**, the image will darken. Clicking the cursor or tapping your finger will open an **Event Detail page** about the performance.

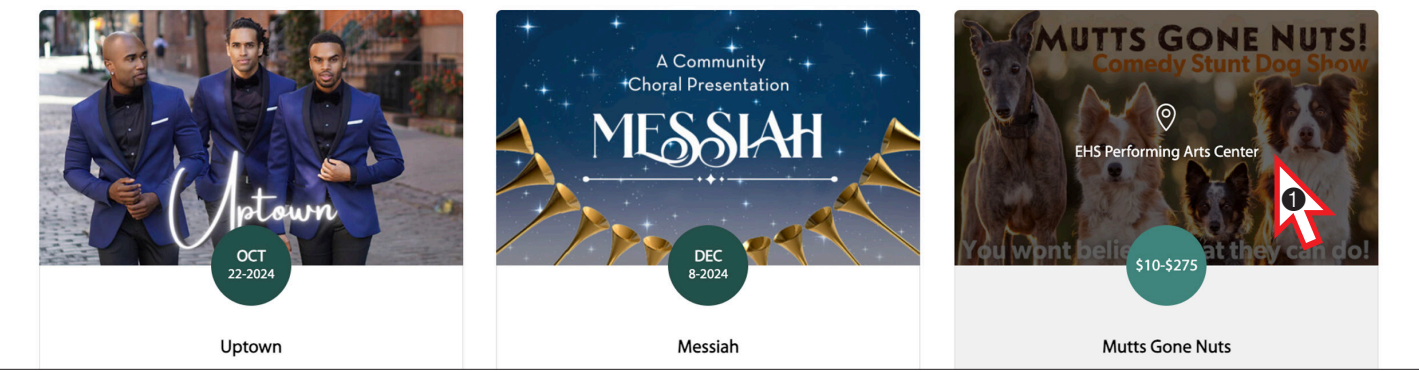

There is much to see: a promotional video link; a short description of the performance; the date, time and location of the performance; a map of the venue; a directional map to the venue; a **Google calendar link** and an ICal export link (*either one can be used to set reminders to alert you of the upcoming performance date*); links to share the performance on two social media platforms; and a **Buy Tickets** to button.

All paid performances have **Adult** and **Student** tickets.

**FREE** performances or **FREE** events do not contain tickets, but contain items similar to paid performances.

When you select the **Buy Tickets 2** button, a **Ticket menu** opens that allows you to choose different ticket levels and quantities.

For this tutorial we'll add one **Mutts Gone Nuts Adult** ticket ③ to the Cart.

When you have finished selecting tickets and quantities, select the **Add to Cart @** button.

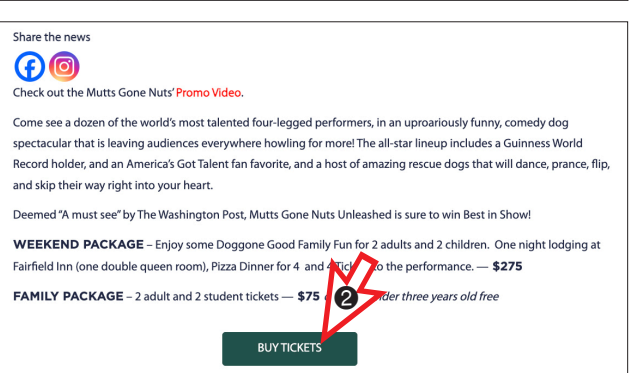

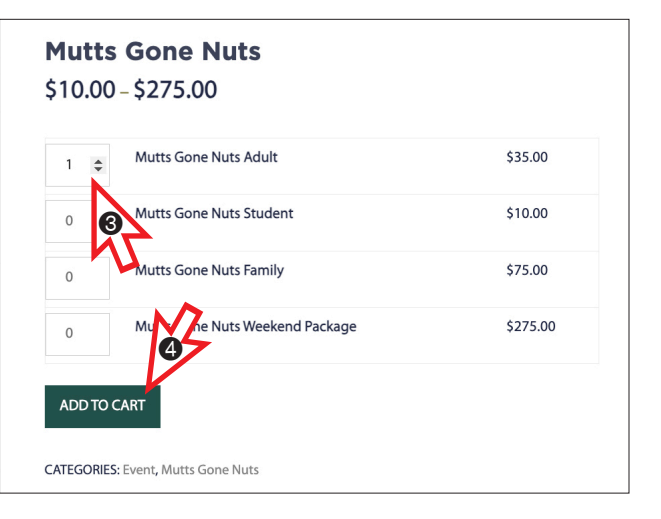

The Cart page opens with one Adult Ticket added. The Cart page offers several options before checkout.

|   | ne Nuts Adult" has been added to your cart. |                                     |                     | Continue shop |
|---|---------------------------------------------|-------------------------------------|---------------------|---------------|
|   | PERFORMANCE                                 | PRICE                               | QUANTITY            | SUBTOTAL      |
| × | Mutts Gone Nuts Adult                       | \$35.00                             | 1                   | \$35.00       |
|   |                                             |                                     |                     |               |
|   |                                             | Cart total                          | s                   |               |
|   |                                             | Cart total                          | <b>S</b><br>\$35.00 |               |
|   |                                             | Cart total<br>SUBTOTAL<br>SURCHARGE | \$35.00<br>\$1.05   | <br>M         |

At the top, click on the **Continue shopping** button to return to the **Mutts Gone Nuts Ticket menu** to add additional tickets.

Below that button, click on the **Continue shopping (3)** button to open the **Shop page** to add tickets from other events or other products.

If by chance you add a ticket in error, click on the  $\times$  O in front of that ticket to delete it. If by chance you clicked on the  $\times$  in error, you are offered the option to **undone** the deletion.

Once satisfied with all your choices, click on the **Proceed to checkout ③** button to pay for your ticket(s).

| al address                                                                             |                                    |                      |   |
|----------------------------------------------------------------------------------------|------------------------------------|----------------------|---|
| ling address<br>the billing address that matches your payment method.                  |                                    |                      |   |
| intry/Region                                                                           |                                    |                      | ~ |
| t name                                                                                 | Last name                          |                      |   |
| dress                                                                                  |                                    |                      |   |
| ld apartment, suite, etc.                                                              | N/T                                |                      |   |
|                                                                                        | State                              | -                    | ~ |
| Code                                                                                   | Phone (optional)                   |                      |   |
| vment options                                                                          |                                    |                      |   |
|                                                                                        |                                    |                      |   |
| redit / Debit Card                                                                     |                                    |                      |   |
| edit / Debit Card                                                                      | Expiration date                    | Security code        |   |
| redit / Debit Card Secure, 1-click checkout with Link  Card number 1234 1234 1234 1234 | VISA 🚳 😤 Kong                      | Security code        |   |
| redit / Debit Card                                                                     | VISA Conditions and Privacy Policy | Security code<br>CVC |   |

| Nutto Good No. 1 | Mutts Gone Nuts Adult                                                                                      | \$35.00 |
|------------------|----------------------------------------------------------------------------------------------------|---------|
| 10               | \$35.00                                                                                                    |         |
|                  | Canines and comedy will collide and unleash havoc and hilarity in a breathtaking,<br>action-packed, comedy |         |
| Subtotal         |                                                                                                    | \$35.00 |
| Surcharge        |                                                                                                    | \$1.05  |
|                  |                                                                                                    |         |

### The **Checkout page** opens with a summary of your purchase.

Enter your email address at the top and enter the billing information for your credit/debit card. Though the **Phone number ③** is optional, it is preferred that you enter one.

Before entering your credit/debit card information you can choose to use **Link** to pay for your ticket(s) by clicking on the **Secure, 1-click checkout with Link 1** option.

Link is handy feature for future purchases. You need only enter your email address to complete the form.

Review your entries. When ready, click on the **Place Order 1** button.

Page 3

A **Thank You** message will open with the details acknowledging that your order has been received.

| HOME TICKETS - SPO                                                                   | ONSORS EVENTS -                      | ABOUT US | CONTACT US - |
|--------------------------------------------------------------------------------------|--------------------------------------|----------|--------------|
|                                                                                      |                                      |          |              |
| Thank you. Your order has been rece                                                  | ived.                                |          |              |
| ORDER NUMBER: DATE:<br>17155 Jan 8,2025                                              | TOTAL: PAYMENT METHO<br>\$36.05 Link | DD:      |              |
| Order details                                                                        |                                      |          |              |
| PRODUCT                                                                              |                                      |          | TOTAL        |
| Mutts Gone Nuts Adult x 1                                                            |                                      |          | \$35.00      |
| SUBTOTAL:                                                                            |                                      |          | \$35.00      |
| SURCHARGE:                                                                           |                                      |          | \$1.05       |
| PAYMENT METHOD:                                                                      |                                      |          | Link         |
| TOTAL:                                                                               |                                      |          | \$36.05      |
| <b>Billing address</b>                                                               |                                      |          |              |
| Slapton Shaw<br>SDT Crawford Avenue<br>Enterprise, AL 36230<br>E3 schweizipgmail.com |                                      |          |              |
|                                                                                      |                                      |          |              |
|                                                                                      |                                      |          |              |

Page 4

A receipt for your order, with attachments, will be sent to the email address entered during checkout.

#### Thank you for your order HE Stayton, Just to let you know - we've received your order #17155, and it is now being the bottom of the receipt. processed: [Order #17155] (Jan 8, 2025) Price Product Quantity Mutts Gone Nuts Adult 1 \$35.00 Subtotal: \$35.00 50 KB \$1.05 Surcharge: **Payment method:** l ink \$36.05 Total: Download

#### **Billing address**

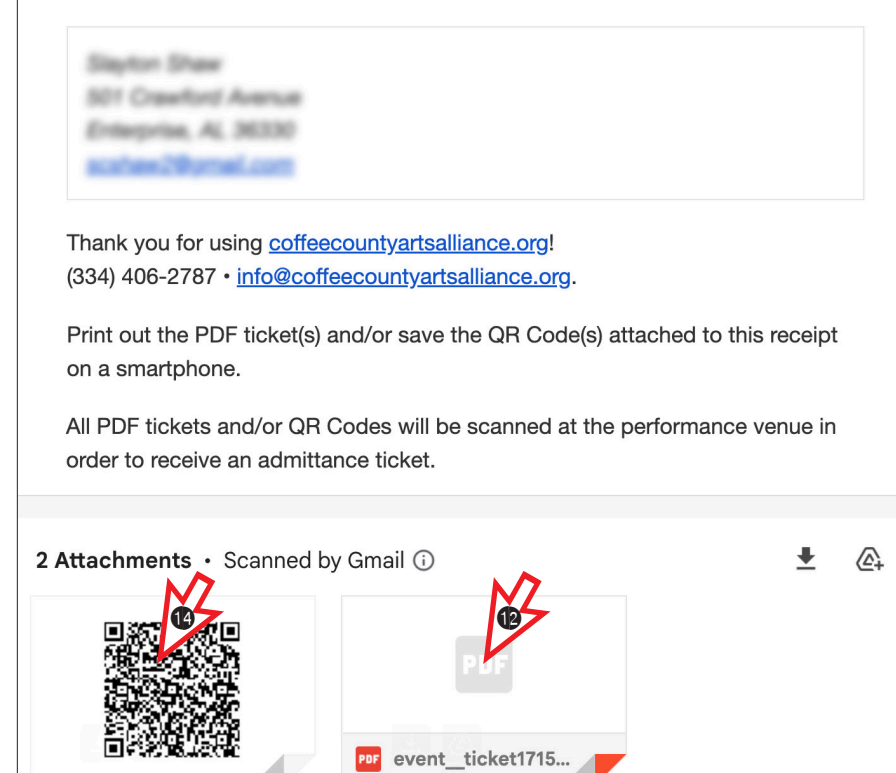

Follow the instructions at the bottom of the receipt to print the **Event** Ticket PDF and/or save the QR Code to your smartphone's photos.

Hover over the **PDF attachment @** at

The attachment will change to reveal a **Download (**) icon. Click on the icon to save the **Event Ticket PDF** to your files. Open and print the PDF.

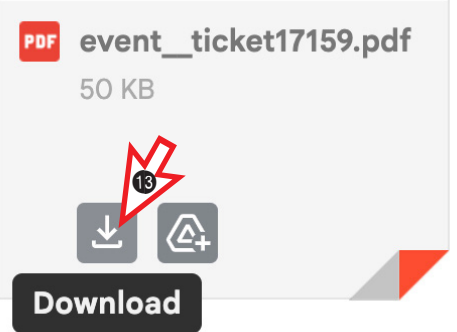

Hover over the **QR Code attachment (**) at the bottom of the receipt.

The attachment will change to reveal a **Download (**) icon. Click on the icon to save the Ticket QR Code PNG to your files.

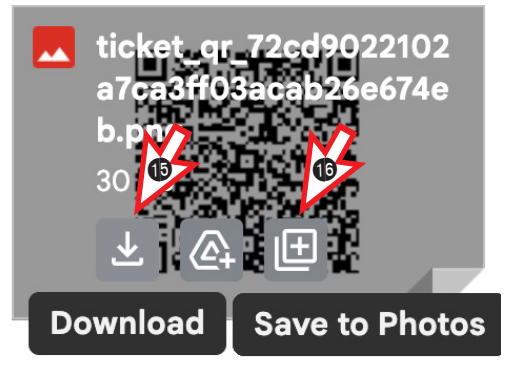

As an alternative, hover over the Save to Photos <sup>(1)</sup> icon. Click on the icon to save the **Ticket OR Code PNG** to your **Google photos**.

Page 5

#### Event:

Mutts Gone Nuts

#### Time:

Saturday, Jan 11, 2025 3:00 pm -Saturday, Jan 11, 2025 5:00 pm

#### Order Info:

#17158

#### Package:

Adult

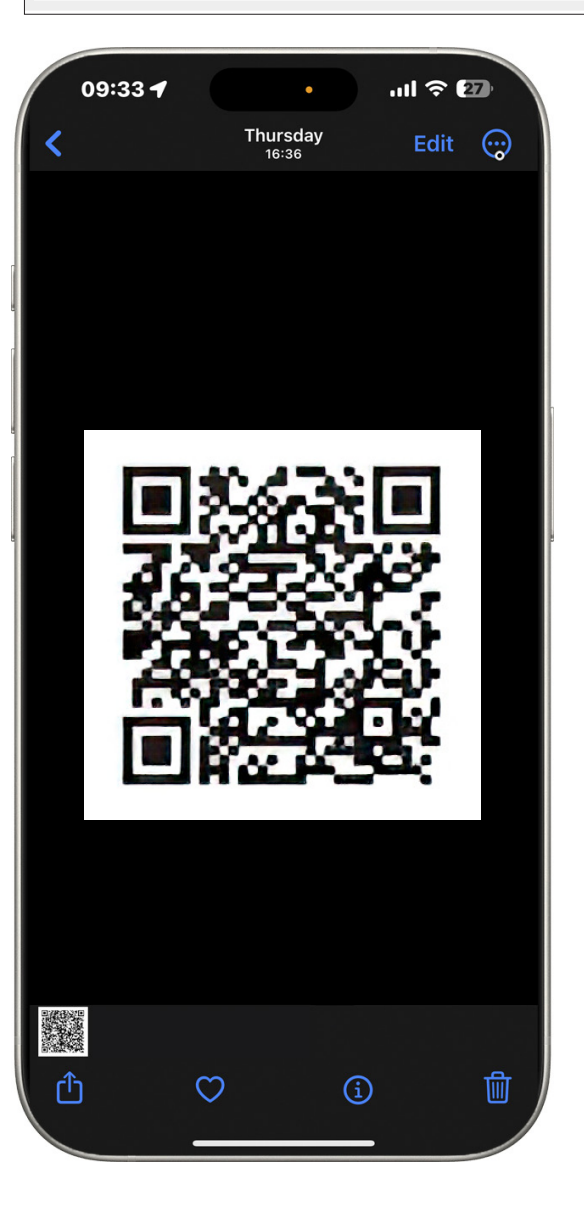

Venue: EHS Performing Arts Center 1801 Boll Weevil Circle, Enterprise, AL 36330, USA

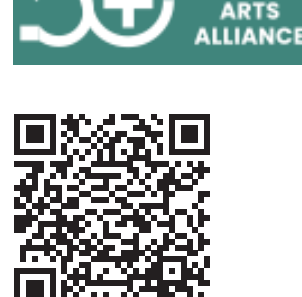

COFFEE

Bring the **Event Ticket PDF** printout and/or the smartphone that has the **QR Code PNG** in its photo library to the performance venue.

Present either one at the **Will Call Desk** where the **QR Code** on the PDF print or the PNG displayed on the smartphone screen in exchange for a ticket to admit you to the performance.

If **two** Mutts Gone Nuts Adult tickets had been purchased, the receipt would contain **two sets** of the **Event Ticket PDF** and **QR Code** attachments.

Each set must be separately printed and/or saved to the smartphone's photo library for scanning in exchange for **two** tickets granting admittance to the performance.